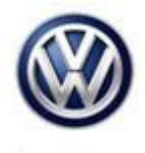

| Model(s) | Year(s) | Eng. Code(s) | Trans. Code(s) | VIN Range From | VIN Range To |
|----------|---------|--------------|----------------|----------------|--------------|
| Jetta    | 2015    | All          | All            | All            | All          |
| Jetta    | 2016    | All          | All            | AJ_GM000001    | AJ_GM273149  |

### Condition

92 15 04 December 16, 2015 2042810

**Rain Sensor is not Functioning** 

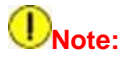

#### Normal wiper operation not affected.

Before beginning this procedure, validate that the rain sensor is not operating by switching the wipers to the intermediate position with the ignition ON and spraying the windshield with water in the area of the rain sensor. If rain sensor operates normally, this technical bulletin does not apply.

### **Technical Background**

Rain sensor may not have been activated at the factory.

### **Production Solution**

Recode body control module beginning AJ0GM273149.

© 2015 Volkswagen Group of America, Inc.

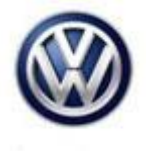

### Service

#### Procedure:

Follow guided function to recode body control module.

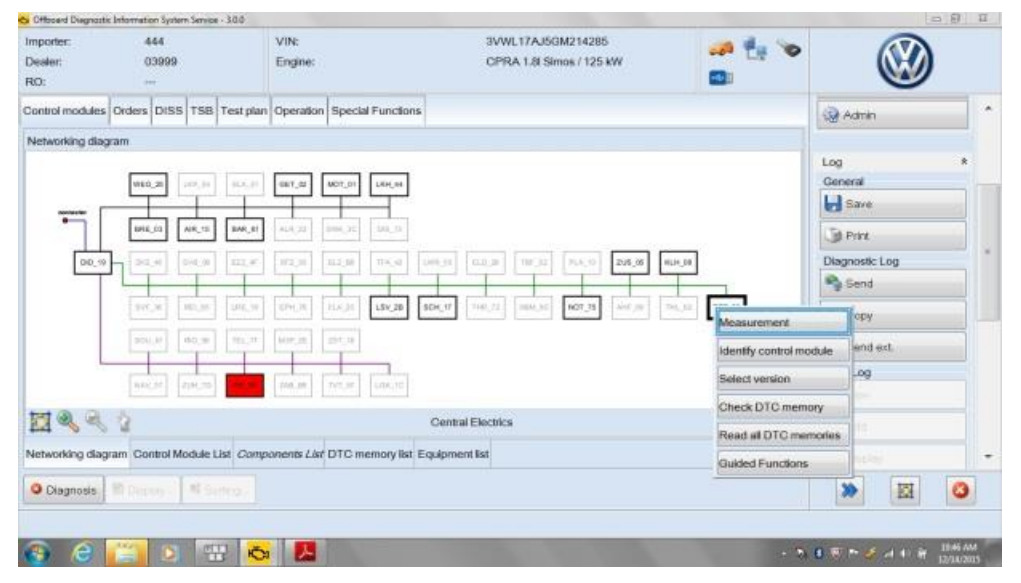

#### Figure 1

• Right click body control module and select guided functions. (Figure 1)

© 2015 Volkswagen Group of America, Inc.

Page 2 of 11

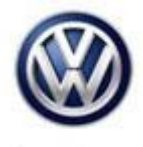

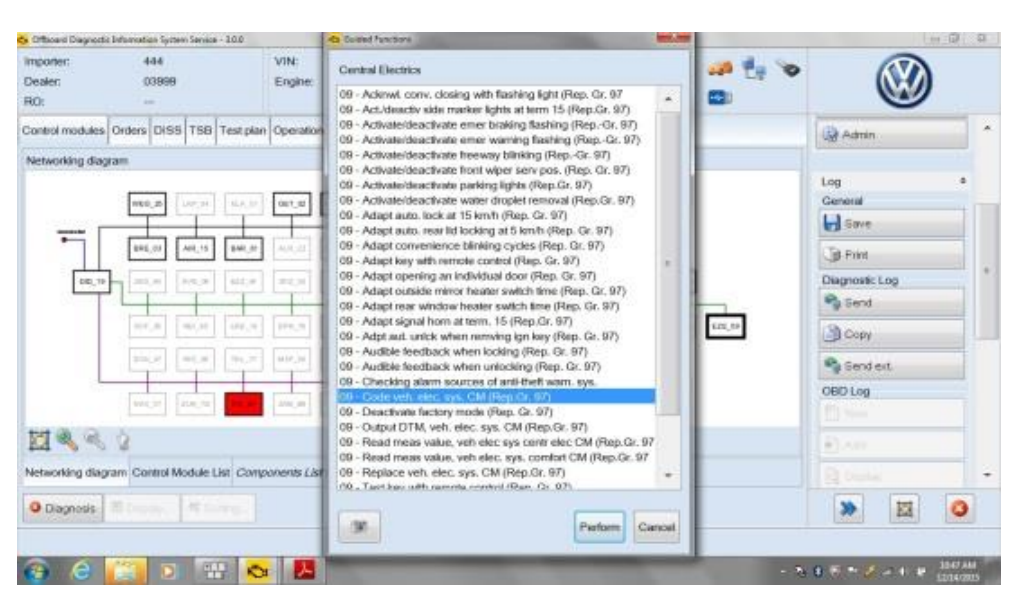

#### Figure 2

• Select from table (09 - Code veh. Elec. Sys. CM (Rep.Gr. 97) and depress perform. (Figure 2)

| 😋 Officiard Diagnosti                                                                                                    | Information System Service -                                                                                                    | 3.0.0                                                                                                    |                                                                                                    |                        |   |                   |                                                                                                    | 100   | 5 00 X                 |
|----------------------------------------------------------------------------------------------------|----------------------------------------------------------------------------------------------------|----------------------------------------------------------------------------------------------------|----------------------------------------------------------------------------------------------------|------------------------|---|-------------------|----------------------------------------------------------------------------------------------------|-------|------------------------|
| Importer:<br>Dealer:<br>RO:                                                                                                    | 444<br>03999<br>                                                                                                    | VIN:<br>Engine:                                                                                                    | 3VWL17AJ5G<br>CPRA 1.8I Sim                                                                                                    | M214285<br>os / 125 kW |   | 🧀 🏪 🍾             |                                                                                                    |       |                        |
| Central modules.<br>Vehicle Electric<br>Note                                                                                                | Ordens DISS TSB                                                                                                    | Fest plan Operation Special For                                                                                                    | and the second second se |                        | • | Complete/Continue | Log<br>General                                                                                                    |       | *                      |
| In this test progr<br>Vehicle Electri<br>• Reading volt<br>• Reading volt<br>J519.<br>Vehicle Electri<br>• In adder to ar<br>Control Module | am, the following steps<br>cal System Control N<br>ing: e.g. to display the<br>ing coding: e.g. in order<br>cal System Control N<br>dopt the coding stored in<br>JS 19 | can be performed.<br><b>Iodule J819 Reading/writing</b><br>Jarrent coding of the vehicle electric<br>rio accept the coding for the new<br><b>Iodule J819 Coding online</b> .<br>In the software version management<br>of the software version management<br>of the software version management<br>of the software version management<br>of the software version management<br>Reading of the software version management<br>of the software version management<br>of the soft | I coding<br>ical system control module J519.<br>part after replacement of the contro<br>nt (SVM) into the Vehicle Electrica                                                                                                    | Irnodule               |   |                   | Send<br>Copy<br>Send<br>Copy<br>Send<br>Send<br>Copy<br>Send<br>Copy<br>Send<br>Send | Log   |                        |
|                                                                                                    |                                                                                                    | K<>>                                                                                                    | Help                                                                                                    | Canceltest             |   |                   | *                                                                                                    |       | 0                      |
| 6                                                                                                    | C 10                                                                                                    | - <mark>10</mark>                                                                                                    | -                                                                                                    |                        | - | Test ven          | en<br>1 8 15 14 <i>4</i>                                                                                                    | a € ¥ | 10-48 AM<br>12/14/2015 |

#### Figure 3

• On next page select complete/continue. (Figure 3)

© 2015 Volkswagen Group of America, Inc.

Page 3 of 11

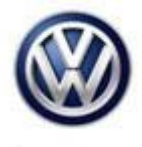

| iporter:<br>ealer:<br>D:                                                                                   | 444<br>03999<br>                                                                          | VIN:<br>Engine:                           | 3VWL17AJ5GM214285<br>CPRA 1.8I Simos / 125 KW | 🧀 🛃 🏷               |                                                                                                    |
|----------------------------------------------------------------------------------------------------|-------------------------------------------------------------------------------------------|-------------------------------------------|-----------------------------------------------|---------------------|----------------------------------------------------------------------------------------------------|
|                                                                                                    | Orders DISS TSB T                                                                         | est plan Operation Special Funct          |                                               |                     | @ Admin                                                                                                    |
| Yehide Electrica<br>Notes:<br>Motes:<br>Make sure that<br>a charger is c<br>The ignition is<br>The DTC mer | System CM, coding -<br>onnected to the vehicle<br>switched on<br>nory (Vehicle Electrical | 1519-<br>1 System Control Module J519 ) i | s erased                                      | ► Complete/Continue | Log *<br>General<br>General<br>Save<br>Save<br>Disgnostic Log<br>Send<br>Copy<br>Send<br>Copy<br>Copy<br>C |
|                                                                                                    |                                                                                           | K < > >                                   | Help Cancel test                              |                     | > 🛛 📀                                                                                                    |
|                                                                                                    |                                                                                           |                                           |                                               |                     |                                                                                                    |

#### Figure 4

• Connect charger to vehicle, switch ignition on and depress complete/continue. (Figure 4)

| Importer: 444 VIN: 3VWL17AJ5GM214285   Dealer: 03999 Engine: CPRA 1.81 Simos / 125 KW   RO:                                                                                                    | Officiend Disgnastic In                                     | formation System Service - 3 | 10.0                                 |                             | and the second second  |            | -               | - • ×   |
|----------------------------------------------------------------------------------------------------|-------------------------------------------------------------|------------------------------|--------------------------------------|-----------------------------|------------------------|------------|-----------------|---------|
| Connormative Order DISS       TSB       Test plan       Operation       11         Vehicle Electrical System CM, coding -J518-<br>Selection       -11       Log       Ceneral         Perform which function?       -3-       -3-       -3-         1< Reading/writing coding       -3-       -3-       Prink         2 Complete the coding online       -3-       -3-       Prink         3. Cancel       -3-       -3-       Prink         0 agnostic Log       -3-       -3-       -3-         0 agnostic Log       -3-       -3-       -3-         0 agnostic Log       -3-       -3-       -3-         0 agnostic Log       -3-       -3-       -3-         0 agnostic Log       -3-       -3-       -3-         0 agnostic Log       -3-       -3-       -3-         0 agnostic Log       -3-       -3-       -3-         0 agnostic Log       -3-       -3-       -3-         0 agnostic Log       -3-       -3-       -3-         0 agnostic Log       -3-       -3-       -3-         0 agnostic Log       -3-       -3-       -3-         0 agnostic Log       -3-       -3-       -3-                                                                                                    | nporter:<br>Vealer:<br>KO:                                  | 444<br>03999<br>             | VIN:<br>Engine:                      | 3VWL17AJ5G<br>CPRA 1.8I Sim | 4214285<br>os / 125 kW | 🧀 🛃 🏷      |                 |         |
| Vehicle Electrical System CM, coding -J519-<br>Selection  Perform which function?  1. Reading/writing coding  2. Complete the coding online  3. Cancel  Diagnostic Log  Diagnostic Log  Send  Copy  Send  Copy  Send  Copy  Send  Copy  Send  Copy  Send  Copy  Send  Copy  Send  Copy  Send  Copy  Send  Copy  Send  Copy  Send  Copy  Send  Copy  Send  Copy  Send  Copy  Send  Copy  Send  Copy  Send  Copy  Send  Send Send                                                                                                    |                                                             | orders DISS TSB T            | est plan Operation Spectral Function |                             |                        |            | @ Admin         | ^       |
| Selection  Perform which function?  1. Reading/writing coding 2. Complete the coding online 3. Cancel  Prixe Diagnostic Log Send Copy Send Copy Send Copy Send Copy Send Copy Send Copy Send Copy Send Copy Send Copy Send Copy Send Copy Send Copy Send Copy Send Copy Send Copy Send Copy Send Copy Send Copy Send Copy Send Copy Send Copy Send Copy Send Copy Send Copy Send Send Send Send Send Send Send Send                                                                                                    | Vehicle Electrical                                          | System CM, coding -J         | 519-                                 |                             |                        | · t -      |                 |         |
| Perform which function?                                                                                                    | Selection                                                   |                              |                                      |                             | $\rightarrow$          | .2.        | General         | -       |
| 1. Reading writing cooling<br>3. Complete the coding online<br>3. Cancel<br>Send<br>Send<br>Copy<br>Send<br>Send<br>S  | Perform which f                                             | unction?                     |                                      |                             | -                      | .3.        | Save            |         |
| S. Carlos<br>Diagnostic Log<br>Send<br>Copy<br>Send ext.<br>OBD Log<br>New<br>Add<br>Diagnostic Log<br>Send<br>Copy<br>Send ext.<br>OBD Log<br>New<br>Add<br>Diagnostic Log<br>Copy<br>Send ext.<br>OBD Log<br>Copy<br>New<br>Copy<br>New<br>Copy<br>New<br>Copy<br>New<br>Copy<br>New<br>Copy<br>Copy | <ol> <li>Reading/writing</li> <li>Complete the c</li> </ol> | oding online                 |                                      |                             |                        |            | D Print         |         |
| Send<br>Copy<br>Send ext.<br>OBD Log<br>New<br>New<br>Add<br>Display                                                                                                    | 5. Cancer                                                   |                              |                                      |                             |                        |            | Diagnostic Log  |         |
| Send ext.<br>OBD Log<br>New<br>New<br>New<br>New<br>New<br>New<br>New<br>Ne                                                                                                    |                                                             |                              |                                      |                             |                        |            | Send .          |         |
| Send ext.<br>OBD Log<br>♥ Add<br>♥ Add<br>@ Display                                                                                                    |                                                             |                              |                                      |                             |                        |            | Сору            |         |
| OBD Log<br>New<br>Add<br>Display                                                                                                    |                                                             |                              |                                      |                             |                        |            | Send ext.       |         |
| Add     Display                                                                                                    |                                                             |                              |                                      |                             |                        |            | OBD Log         |         |
| The second second secon                                                                                                    |                                                             |                              |                                      |                             |                        |            |                 |         |
| · (2) Depty                                                                                                    |                                                             |                              |                                      |                             |                        |            | (P) Add         |         |
|                                                                                                    |                                                             |                              |                                      |                             | -                      |            |                 | -       |
| E Canceltest                                                                                                    |                                                             |                              | K < > >                              | Help                        | Cancel test            |            | >               | 0       |
| Test version                                                                                                    |                                                             |                              |                                      |                             |                        | Test versi | ion .           |         |
| n 🚯 🙆 🔛 💀 🛃 🚺 - 2, 8, 8, 70 F at 4, 18 (1974)                                                                                                    | 🕤 🔒 🚺                                                       | (1) (1)                      | 👝 🔼                                  | The second second           |                        | - 9        | 8 🛪 🎮 🥖 al 45 🕅 | 1049 AM |

#### Figure 5

• Depress -2- (Complete the coding online). (Figure 5)

© 2015 Volkswagen Group of America, Inc.

Page 4 of 11

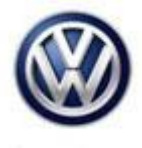

| nporter:<br>ealer:<br>:O:                                                 | 444<br>03999<br>                                                         | VIN:<br>Engine:                                                             | 3VWL17AJ5GM214285<br>CPRA 1.8I Simos / 125 kW | 🧀 🧞 🏷      |                                                             |
|---------------------------------------------------------------------------|--------------------------------------------------------------------------|-----------------------------------------------------------------------------|-----------------------------------------------|------------|-------------------------------------------------------------|
|                                                                           | Orders DISS TSB T                                                        | est plan Operation Special Fund                                             |                                               |            | @ Admin                                                     |
| /ehicle Electrica<br>Short description                                    | System CM, coding                                                        | 1519-                                                                       |                                               | .1.        | Log                                                         |
| The coding is ca<br>Do you want to<br>1. Start software<br>2. End program | iculated and carried ou<br>start the software ve<br>version management ( | t for this vehicle via the software ve<br>rsion management program?<br>SVM) | rsion management (SVM).                       |            | Save<br>Print<br>Diagnostic Log<br>Send<br>Copy<br>Sand pot |
|                                                                           |                                                                          |                                                                             | -                                             |            | OBD Log<br>() New<br>Add<br>Display                         |
|                                                                           |                                                                          | K K > >                                                                     | Help Cancel test                              |            | >>                                                          |
|                                                                           |                                                                          |                                                                             |                                               | Test versi |                                                             |

#### Figure 6

• Depress -1- (Start software version management (SVM). (Figure 6)

| Confiscent Diagnastic             | Information System Service -                 | 300                                 |                                                                                                    | State of the local division of the local division of the local div |            |                | - 0 X                  |
|-----------------------------------|----------------------------------------------|-------------------------------------|----------------------------------------------------------------------------------------------------|----------------------------------------------------------------------------------------------------|------------|----------------|------------------------|
| Importer:<br>Dealer:<br>RO:       | 444<br>03999<br>                             | VIN:<br>Engine:                     | 3VWL17AJ5GN<br>CPRA 1.8I Simo                                                                                   | 1214285<br>os / 125 kW                                                                                                    | 🧈 🛃 🏷      |                | )                      |
|                                   | Orders DISS TSB T                            | est plan Operation Special Function |                                                                                                    |                                                                                                    |            | Q Admin        | ^                      |
| Vehicle Electrica<br>MASTER Contr | al System CM, coding -,<br>ol Module ODX/KWP | J51 <del>9</del>                    |                                                                                                    |                                                                                                    |            | Log<br>General |                        |
| Please wait, co                   | ntrol module data bei                        | ng collected                        |                                                                                                    |                                                                                                    |            | Diagnostic Log |                        |
|                                   |                                              |                                     |                                                                                                    |                                                                                                    |            | Copy           |                        |
|                                   |                                              |                                     |                                                                                                    |                                                                                                    |            | OBD Log        |                        |
|                                   |                                              |                                     |                                                                                                    |                                                                                                    |            | The New 1      |                        |
|                                   |                                              |                                     |                                                                                                    | -                                                                                                    |            | Ass<br>B Depay | -                      |
|                                   |                                              | K < > >                             | Help                                                                                                    | Canceltest                                                                                                    |            | >              | 0                      |
|                                   |                                              |                                     |                                                                                                    |                                                                                                    | Test versi | 26             |                        |
| 🚳 🙆                               | 📋 🖸 🖽                                        | - <mark>18</mark>                   | The second second second second second second second second second second second second second second second se | 100                                                                                                    | • 9        | 8 🖲 🏞 🥖 a 🕂 P  | 10:50 AM<br>12/14/2915 |

#### Figure 7

• Please wait while scan tool collects data. (Figure 7)

© 2015 Volkswagen Group of America, Inc.

Page 5 of 11

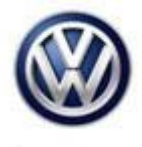

| ontrod modules       Others       DISS       TSB       TSB </th <th>mponer:<br/>Jealer:<br/>RO:</th> <th>444<br/>03999<br/></th> <th>VIN:<br/>Engine:</th> <th>3VWL17AJ5GM214285<br/>CPRA 1.8I Simos / 125 kW</th> <th>🧀 🧞 🏷</th> <th></th>                                                                                                    | mponer:<br>Jealer:<br>RO:                                                                                                | 444<br>03999<br>                                                                                                    | VIN:<br>Engine:                                   | 3VWL17AJ5GM214285<br>CPRA 1.8I Simos / 125 kW | 🧀 🧞 🏷               |                                                                                                    |
|----------------------------------------------------------------------------------------------------|----------------------------------------------------------------------------------------------------|----------------------------------------------------------------------------------------------------|---------------------------------------------------|-----------------------------------------------|---------------------|----------------------------------------------------------------------------------------------------|
| Vehicle Electrical System CM, coding -J519-<br>Login Next the data will be transferred online.<br>For this, a connection must be set up Connect vehicle diagnostic tester with appropriate hardware to your online network Next, enter user name and password Next, enter user name and password Nex |                                                                                                    | Dides DISS TSB T                                                                                                    | est plan Operation Special Funct                  |                                               |                     | @ Admin                                                                                                    |
| OBD Log       Non-       Add       Add       Display                                                                                                    | Vehicle Electrical<br>Login<br>Next the data will<br>For this, a conne-<br>- Connect vehicle<br>- Next, enter <b>use</b> | System CM, coding -,<br>be transferred online.<br>ction must be set up,<br>diagnostic tester with<br>r name and password | i519-<br>appropriate hardware to your onlin<br>d. | e network.                                    | ► Complete/Continue | Log A<br>General<br>Save<br>Prix<br>Diagnostic Log<br>Send<br>Copy                                                                                                    |
|                                                                                                    |                                                                                                    |                                                                                                    | K < > >                                           | THEP Cancel test                              |                     | OBD Log  Them Ass Cheptay  Cheptay  Che |

#### Figure 8

• Enter Geko ID and password and depress Complete/continue. (Figure 8)

| Officiend Diagnostic                 | Information System Service -           | 30.0                            |                               |                        |                   |                                        | 1001 | • X    |
|--------------------------------------|----------------------------------------|---------------------------------|-------------------------------|------------------------|-------------------|----------------------------------------|------|--------|
| Importer:<br>Dealer:<br>RO:          | 444<br>03999<br>                       | VIN:<br>Engine:                 | 3VWL17AJ5GN<br>CPRA 1.8I Sime | 1214285<br>os / 125 kW | 🧀 🧞 🏷             |                                        |      |        |
| Control modules<br>Vehicle Electrica | Orders DISS TSB T                      | est plan Operation Special Fund |                               |                        | Complete/Continue | Log                                    |      |        |
| Coding the syste                     | em Electronic central ele              | ectronic system was successful  |                               | ^                      |                   | General<br>Save<br>Print<br>Diagnostic | Log  |        |
|                                      |                                        |                                 |                               |                        |                   | Copy<br>Send e<br>OBD Log              | zt.  |        |
|                                      |                                        | K < > >                         | Help                          | -<br>Cancel test       |                   | P Add                                  |      | •      |
| <ul> <li>e</li> </ul>                | ······································ |                                 |                               |                        | Test ver          | ion<br>2 8 18 14 14                    |      | 154 AM |

#### Figure 9

© 2015 Volkswagen Group of America, Inc.

 Next screen displays (Coding the system Electronic central electronic system was successful) depress Complete/Continue. (Figure 9)

Page 6 of 11

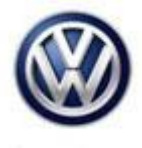

| mporter:<br>Xealer:<br>RO:           | 444<br>03999<br>          | VIN:<br>Engine:                  | 3VWL17AJ5GM<br>CPRA 1.8i Simo | 214285<br>s / 125 kW | 🧀 🛃 🍗               |                |      |   |
|--------------------------------------|---------------------------|----------------------------------|-------------------------------|----------------------|---------------------|----------------|------|---|
|                                      | Orders DISS TSB T         | est plan Operation Special Funct |                               |                      |                     | Q Admin        |      | - |
| Vehicle Electrica<br>Coding complete | I System CM, coding<br>id | 1519-                            |                               |                      | ► Complete/Continue | Log<br>General |      | * |
| - Switch the ign                     | ition off.                |                                  |                               |                      |                     | Diagnostic     | Log  |   |
|                                      |                           |                                  |                               |                      |                     | Send           |      |   |
|                                      |                           |                                  |                               |                      |                     | OBD Log        | ext. |   |
|                                      |                           |                                  |                               | -                    |                     | Displa         |      |   |
|                                      |                           | K < > >                          | Help                          | Canceltest           |                     | *              |      | 0 |
|                                      |                           |                                  |                               |                      | Test versi          | 26             |      | - |

#### Figure 10

• Next switch ignition off and depress Complete/continue. (Figure 10)

| 🗢 Officiend Diegnasti               | Information System Service - | 10.0                                |                                               |             |                      |            |
|-------------------------------------|------------------------------|-------------------------------------|-----------------------------------------------|-------------|----------------------|------------|
| Importer:<br>Dealer:<br>RO:         | 444<br>03999<br>             | VIN:<br>Engine:                     | 3VWL17AJ5GM214285<br>CPRA 1.8I Simos / 125 kW | 🧀 🛃 🔀       | Ø                    |            |
| Control modules<br>Vehicle Electric | Orders DISS TSB T            | est plan Operation Special Function |                                               |             | 2 Admin<br>Log       | *          |
|                                     | 900<br>                      |                                     | ~                                             |             | General<br>Save      |            |
| - Leave the ign                     | nition switched off.         |                                     |                                               |             | Diagnostic Log       |            |
|                                     |                              |                                     |                                               |             | Send ext.<br>OBD Log |            |
| (sec.)<br>0                         | -                            |                                     | 36<br>Helo Canceltest                         |             | Add     Display      |            |
|                                     |                              |                                     |                                               | Test versio |                      |            |
| 🥶 😂                                 |                              |                                     | and the second second                         | - 14        | 🚯 🖲 🍋 🌽 al 40        | 12/14/2915 |

#### Figure 11

• Next leave ignition off for 30 seconds. (Figure 11)

© 2015 Volkswagen Group of America, Inc.

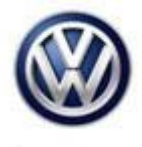

| nporter:<br>Nealer:<br>10:           | 444<br>03999<br>         | VIN:<br>Engine:                  | 3VWL17AJ5GM214285<br>CPRA 1.8I Simos / 125 kW | an 🛃 🔀            |                     |
|--------------------------------------|--------------------------|----------------------------------|-----------------------------------------------|-------------------|---------------------|
|                                      | Orders DISS TSB 1        | est plan Operation Special Funct |                                               |                   | @ Admin             |
| /ehicle Electrica<br>Coding complete | I System CM, coding<br>d | J519-                            |                                               | Complete/Continue | Log A<br>General    |
| Switch the inn                       | ition on anain           |                                  | ~                                             |                   | Save                |
| ownen ure ign                        | non on again.            |                                  |                                               |                   | Send                |
|                                      |                          |                                  |                                               |                   | Send ext<br>OBD Log |
|                                      |                          |                                  | -                                             |                   | Add                 |
|                                      |                          | K < > >                          | Help Cancel test                              |                   | » 🖾 🔇               |
|                                      |                          |                                  |                                               | Test versi        |                     |

#### Figure 12

• Next switch ignition on and depress Complete/Continue. (Figure 12)

| <ul> <li>Officiend Diagnostic Information System</li> </ul> | tem Service - 3.0.0                  |                                               |            | 15              | - I 🗊 🛛 🗙              |
|-------------------------------------------------------------|--------------------------------------|-----------------------------------------------|------------|-----------------|------------------------|
| Importer: 444<br>Dealer: 03999<br>RO:                       | VIN:<br>Engine:                      | 3VWL17AJ5GM214285<br>CPRA 1.8I Simos / 125 kW | 🧀 🕂 🔀      |                 |                        |
| Control modules Orders DIS                                  | S TSB Test plan Operation Special Fu | octorus                                       |            | @ Admin         | ^                      |
| Vehicle Electrical System CM                                | 1, coding -J519-                     |                                               |            | Log             | *                      |
| Coding completed                                            |                                      |                                               |            | General         |                        |
|                                                             |                                      | *                                             |            | Save            |                        |
|                                                             |                                      |                                               |            | D Print         |                        |
| Communication with the c                                    | ontrol modules is being established  |                                               |            | Diagnostic Log  |                        |
|                                                             | •                                    |                                               |            | Send            |                        |
|                                                             |                                      |                                               |            | Сору            |                        |
|                                                             |                                      |                                               |            | Send ext.       |                        |
|                                                             |                                      |                                               |            | OBD Log         |                        |
|                                                             |                                      | *                                             |            |                 |                        |
| (sec.)                                                      |                                      |                                               |            | Add             |                        |
| 0                                                           |                                      | 90                                            |            |                 |                        |
|                                                             | K < > >                              | Help Cancel test                              |            | >               | 0                      |
|                                                             |                                      |                                               | Test versi | 26              | 1000                   |
| 🚱 😂 🛅 💈                                                     | 표 🐱 🔼                                | THE R. LEWIS                                  | - 9        | 8 🛪 🏞 🌽 at 4) 🕅 | 10:55 AM<br>12/14/2015 |

#### Figure 13

© 2015 Volkswagen Group of America, Inc.

• Next Communication with the control modules is being established. (Figure 13)

Page 8 of 11

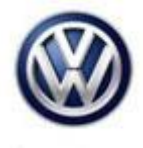

| nporter:<br>vealer:<br>tO:         | 444<br>03999<br>       | VIN:<br>Engine:                  | 3VWL17AJ5GM214285<br>CPRA 1.8I Simos / 125 kW | 🧀 🛃 🏷       |                | ) |
|------------------------------------|------------------------|----------------------------------|-----------------------------------------------|-------------|----------------|---|
|                                    | orders DISS TSB Tes    | (plan Operation Special Function | ms                                            |             | @ Admin        |   |
| √ehicle Electrical<br>Sending data | System CM, coding -J5  | 19-                              |                                               |             | Log            | * |
|                                    |                        |                                  | *                                             |             | General        |   |
|                                    |                        |                                  |                                               |             | D Print        |   |
| Nease wait, dat                    | a is being transmitted |                                  |                                               |             | Diagnostic Log |   |
|                                    |                        |                                  |                                               |             | Send Send      |   |
|                                    |                        |                                  |                                               |             | Сору           |   |
|                                    |                        |                                  |                                               |             | Send ext.      |   |
|                                    |                        |                                  |                                               |             | OBD Log        |   |
|                                    |                        |                                  |                                               |             |                |   |
|                                    |                        |                                  |                                               |             | 💽 Add          |   |
|                                    |                        |                                  | -                                             |             |                |   |
|                                    | ŀ                      | < < > >                          | Help                                          |             | >              | 0 |
|                                    |                        |                                  |                                               | Test versio |                | 1 |

#### Figure 14

Next please wait, data is being transmitted. (Figure 14)

| Officiend Diegnastic                        | c Information System Service -                                                                                                    | 30.0                                    |                               |                        |                   |                      |                       |
|---------------------------------------------|----------------------------------------------------------------------------------------------------|-----------------------------------------|-------------------------------|------------------------|-------------------|----------------------|-----------------------|
| Importer:<br>Dealer:<br>RO:                 | 444<br>03999<br>                                                                                                    | VIN:<br>Engine:                         | 3VWL17AJ5GM<br>CPRA 1.8I Simi | 1214285<br>bs / 125 kW | 🧀 🧞 🏷             |                      |                       |
| Control modules<br>Vehicle Electrica<br>END | Orders DISS TSB T<br>al System CM, coding -                                                                                                    | est plan Operation Special Functions    |                               |                        | Complete/Continue | Cog General          | *                     |
| The system Elec                             | ctronic central electronic                                                                                                    | : system has been successfully encoded. |                               |                        |                   | Save                 | -                     |
|                                             |                                                                                                    |                                         |                               |                        |                   | Send ext.<br>OBD Log |                       |
|                                             |                                                                                                    | K < > >                                 | Help                          | Canceltest             |                   | >                    | 0                     |
| 🚳 🙆                                         | Image: A marked and a marked and a mar<br>Namked and a marked and a marked and a marked and a marked and a marked and a marked and a marked and a marked and a marked and and a marked and a marked and a marked and a marked and and a marked and a marked and a marked and a marked and a marked and and and and a marked and and and and and and and and and an | - <mark>6</mark> 3                      |                               | 100                    | Test ver          | 68<br>8 등 1* 🥔 네 아 위 | 1056 AM<br>12/14/2015 |

#### Figure 15

- Next should state Electronic central electronic system has been successfully encoded. (Figure 15)
- Ensure proper operation of rain sensor. If after reflash the rain sensor remains inoperative, follow normal diagnostic protocol.

© 2015 Volkswagen Group of America, Inc.

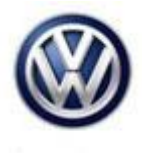

### Warranty

To determine if this procedure is covered under Warranty, always refer to the Warranty Policies and Procedures Manual <sup>1)</sup>

|                                                                                                    |            |  | 1                                    | 1                      | 1                 |                                             |              |  |
|----------------------------------------------------------------------------------------------------|------------|--|--------------------------------------|------------------------|-------------------|---------------------------------------------|--------------|--|
| Model(s)                                                                                                    | Year(s)    |  | Eng. Code(s)                         | Trans. Code(s)         | VIN Ran           | ge From                                     | VIN Range To |  |
| Jetta                                                                                                    | Jetta 2015 |  | All                                  | All                    | All               |                                             | All          |  |
| Jetta                                                                                                    | Jetta 2016 |  | All                                  | All                    | AJ_GM000001       |                                             | AJ_GM273149  |  |
| s                                                                                                    |            |  |                                      | Coding                 |                   |                                             |              |  |
| Claim Type: Use app                                                                                           |            |  | licable Claim Type                   | <b>3</b> <sup>1)</sup> |                   |                                             |              |  |
| Service Number:                                                                                               |            |  | Damage<br>Code                       | HST                    |                   | Damage Location<br>(Depends on Service No.) |              |  |
| 6212                                                                                                    |            |  | 0040                                 |                        |                   | Use applicable when indicated in Elsa (L/R) |              |  |
| Parts Manufacturer                                                                                            |            |  | Jetta                                |                        | 3ME <sup>2)</sup> |                                             |              |  |
| Labor Operation <sup>3)</sup> : Charge Battery                                                                |            |  |                                      | 27068950 = 10 TU       |                   |                                             |              |  |
| Labor Operation <sup>3)</sup> : Update Programming                                                            |            |  |                                      | 61122599 = 30 TU       |                   |                                             |              |  |
| Causal Part: Select Labor Operation                                                                           |            |  |                                      | 61122599               |                   |                                             |              |  |
| Diagnostic Time 4)                                                                                            |            |  |                                      |                        |                   |                                             |              |  |
| GFF Time expenditure 015                                                                                      |            |  | 01500000 = 00 TU max.                |                        | NO                |                                             |              |  |
| Road Test                                                                                                    |            |  | 01210002 = 00 TU<br>01210004 = 00 TU |                        | NO                |                                             |              |  |
| Technical Diagnosis 01320000 :                                                                                |            |  | 01320000 = 00 TU                     | 00 TU max.             |                   | NO                                          |              |  |
| Claim Comment: Input "As per Technical Bulletin 2042810" in comment section of Warranty Claim.                |            |  |                                      |                        |                   |                                             |              |  |
| <sup>1)</sup> Vehicle may be outside any Warranty in which case this Technical Bulletin is informational only |            |  |                                      |                        |                   |                                             |              |  |
| <sup>2)</sup> Code per warranty vendor code policy.                                                           |            |  |                                      |                        |                   |                                             |              |  |
| <sup>3)</sup> Labor Time Units (TUs) are subject to change with ELSA updates.                                 |            |  |                                      |                        |                   |                                             |              |  |

<sup>4)</sup> Documentation required per Warranty Policies and Procedures Manual.

© 2015 Volkswagen Group of America, Inc.

Page 10 of 11

All rights reserved. Information contained in this document is based on the latest information available at the time of printing and is subject to the copyright and other intellectual property rights of Volkswagen Group of America, Inc., its affiliated companies and its licensors. All rights are reserved to make changes at any time without notice. No part of this document may be reproduced, stored in a retrieval system, or transmitted in any form or by any means, electronic, mechanical, photocopying, recording, or otherwise, nor may these materials be modified or reposted to other sites, without the prior expressed written permission of the publisher.

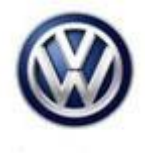

### **Required Parts and Tools**

No Special Parts Required.

| Tool Description                  | Tool No:                                  |  |  |
|-----------------------------------|-------------------------------------------|--|--|
| Midtronics Battery Tester/Charger | InCharge 940 (INC-940)                    |  |  |
|                                   | or                                        |  |  |
|                                   | GRX3000VAS                                |  |  |
| VAS Diagnostic Tool               | VAS 6150/X & VAS 6160/X with              |  |  |
|                                   | ODIS Service with: current online updates |  |  |

### **Additional Information**

All part and service references provided in this Technical Bulletin are subject to change and/or removal. Always check with your Parts Dept. and Repair Manuals for the latest information.